# L'application iPad WHSProStation

| Delayed Qu              | otes Add Edd    | Here Onler       | WHS ProSta   | ation                                                                                                    |                             |
|-------------------------|-----------------|------------------|--------------|----------------------------------------------------------------------------------------------------|-----------------------------|
| Symbol                  | Sell Duy        | DESD.etd T       | Queste Dela  | rile                                                                                                    | 4                           |
| .DE30.ctd               | 6748.s 6749.s   | Comment Threads  |              | High 6778.3                                                                                                    | Net Chig. 27.6              |
| .F40.ctd                | 3391.+ 3392.+   | 6749 -           | 6749 -       | Love 0700.s<br>Open #721.2                                                                                       | Norgin N/A                  |
| • H2                    | 6               | SELL             | - BUY        | Chose 0721.2<br>S2W-bigh 7602.5                                                                                  | Spread 1<br>Tick Factor N/A |
| M29.000                 | \$22.+ 323.3    |                  |              | 1318-kou -4965.0                                                                                                 |                             |
| JT40.cld                | 16458 16468     | Barra Mara       | m where      | see youther to                                                                                                   | tion all not                |
| STOXX50 old             |                 | a second a       | NOC.N WAY 07 | 22.4                                                                                                    | Manhoas                     |
| ▲ 17±                   | 2496.s 2498.s   | 5m 400 (1        | Sen Non 13   | 1800 AL10                                                                                                    | 10 Oct 3012                 |
| .US30.cld               | 12875 12877     |                  |              |                                                                                                    | 4801                        |
| .US500.crid             |                 | Desixers • Gande | * Indicators |                                                                                                    | 0002                        |
| <u>▲</u> 10             | 1352.5 1352.5   |                  | 14           |                                                                                                    |                             |
| EUR/USD fx              | 1.8264) 1.3256  |                  | Part in soil | and the second second second second second second second second second second second second second second second | T                           |
| GBP/USD /x              | 1.6207. 1.6020. | #"1.             | 1            |                                                                                                    | 47-4 d740.                  |
| ▲ 0.0023 <sup>+</sup> . | 1.07074         | Just             |              |                                                                                                    | 6735.                       |
| USD/JPY.fx              | 77.674 77.69    | Last and and     |              |                                                                                                    | 6730.                       |
| .GOLD.eld               | 1728.3 1728.8   | 1                |              |                                                                                                    | 6726.                       |
| + 20                    | 11200 11200     | 1                |              |                                                                                                    | 6720.                       |
| -                       |                 |                  |              |                                                                                                    | 2242                        |

Emmenez votre WHSProStation partout avec vous.

Graphiques plein écran, affichage des positions, ordres et alarmes.

Plus de 30 indicateurs et outils d'analyse technique disponibles.

Découvrez tout ce que l'application iPad WHSProstation a à offrir.

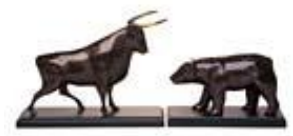

selfinvest

WH SELFINVEST Est. 1998 Luxembourg, France, Belgique, Pologne, Allemagne, Pays-Bas

Copyrigh 2007-2011: all rights attached to this guide are the sole property of WH SelfInvest S.A. Reproduction and/or transmission of this guide by whatever means is not allowed without the explicit permission of WH SelfInvest. Disclaimer: this guide is purely informational in nature and can in no way be construed as a suggestion or proposal to invest in the financial instruments mentioned. Persons who do decide to invest in these financial instruments acknowledge they do so solely based on their own decission and risks. Alle information contained in this guide comes from sources considered reliable. The accuracy of the information, however, is not guaranteed.

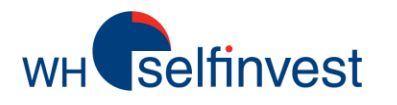

- **Recherche et sélection de symboles**
- Graphiques
- **Analyse technique**
- **Ordres**
- **Alarmes**
- Support

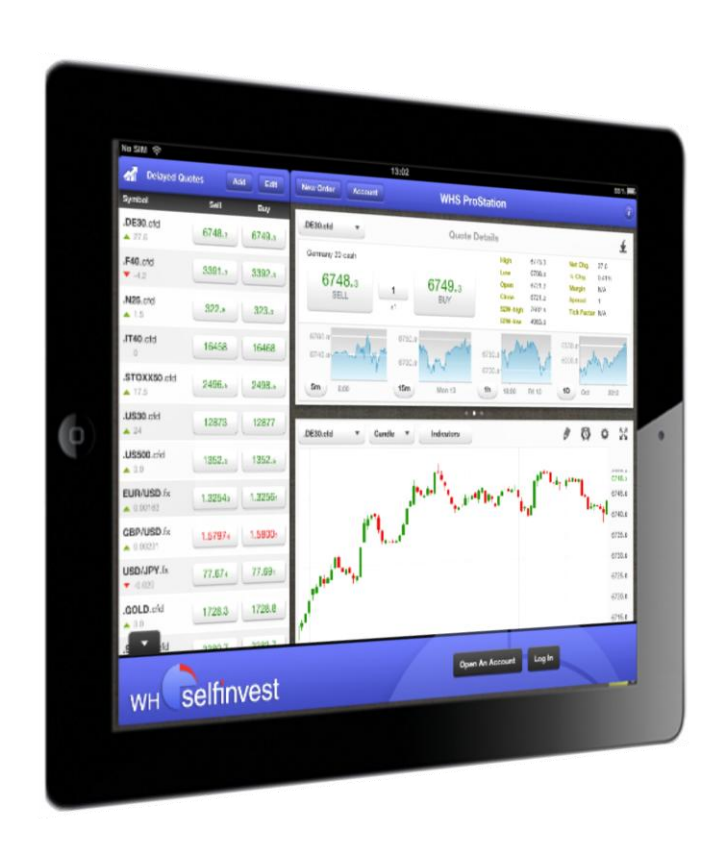

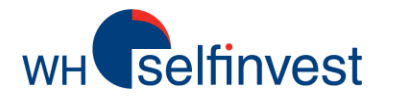

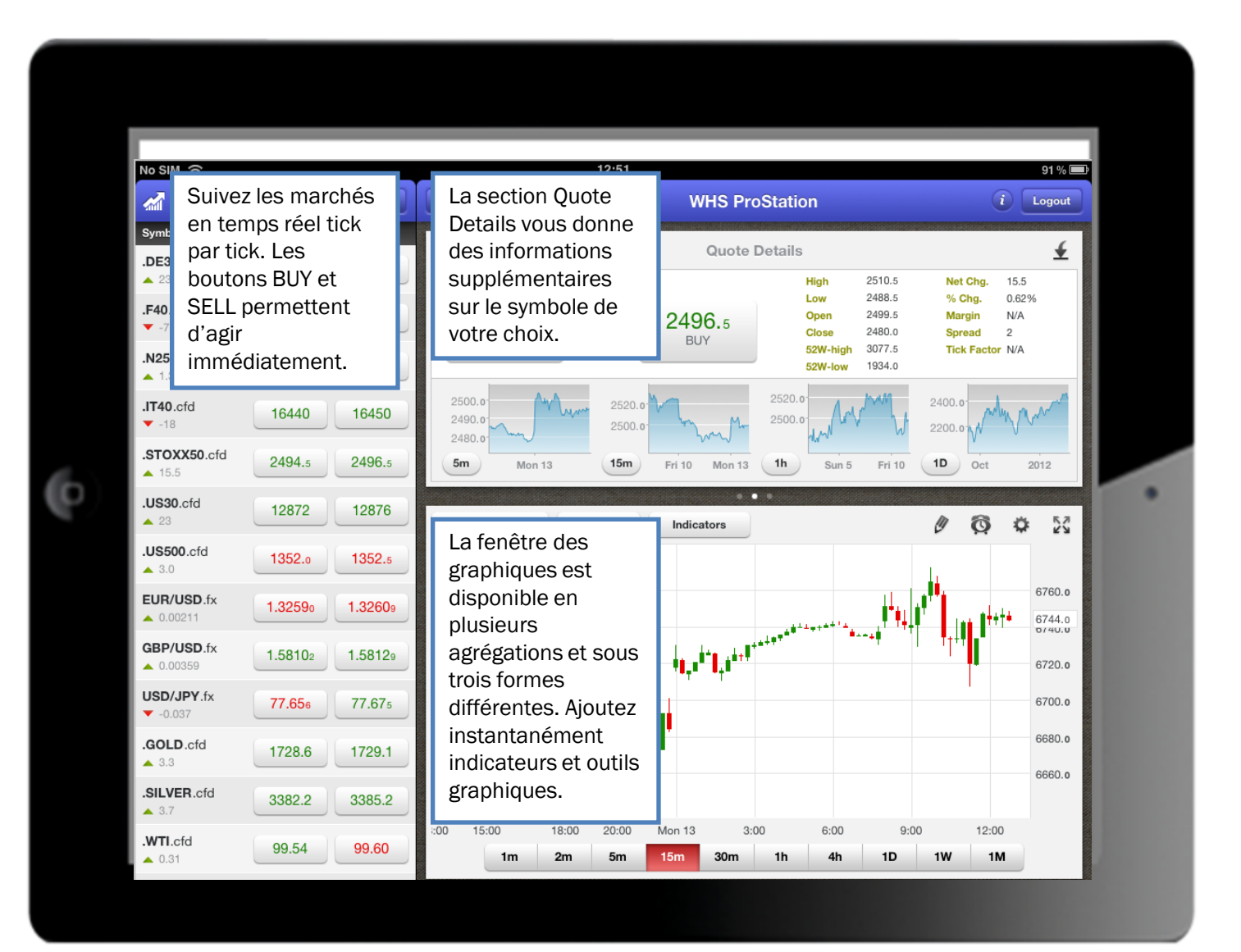

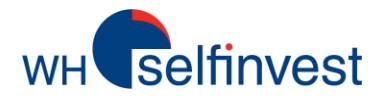

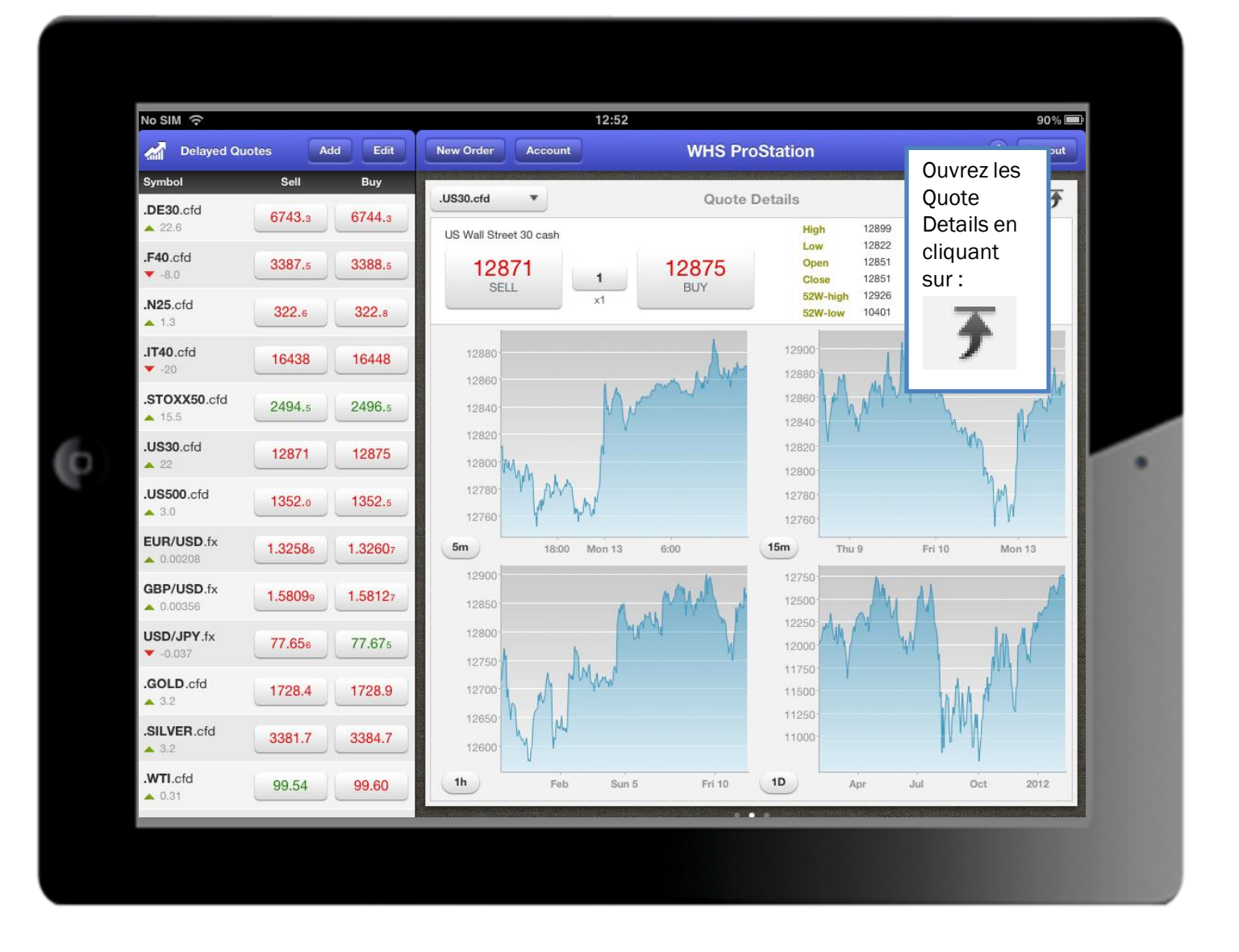

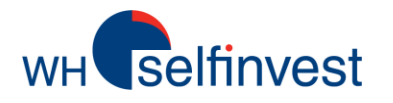

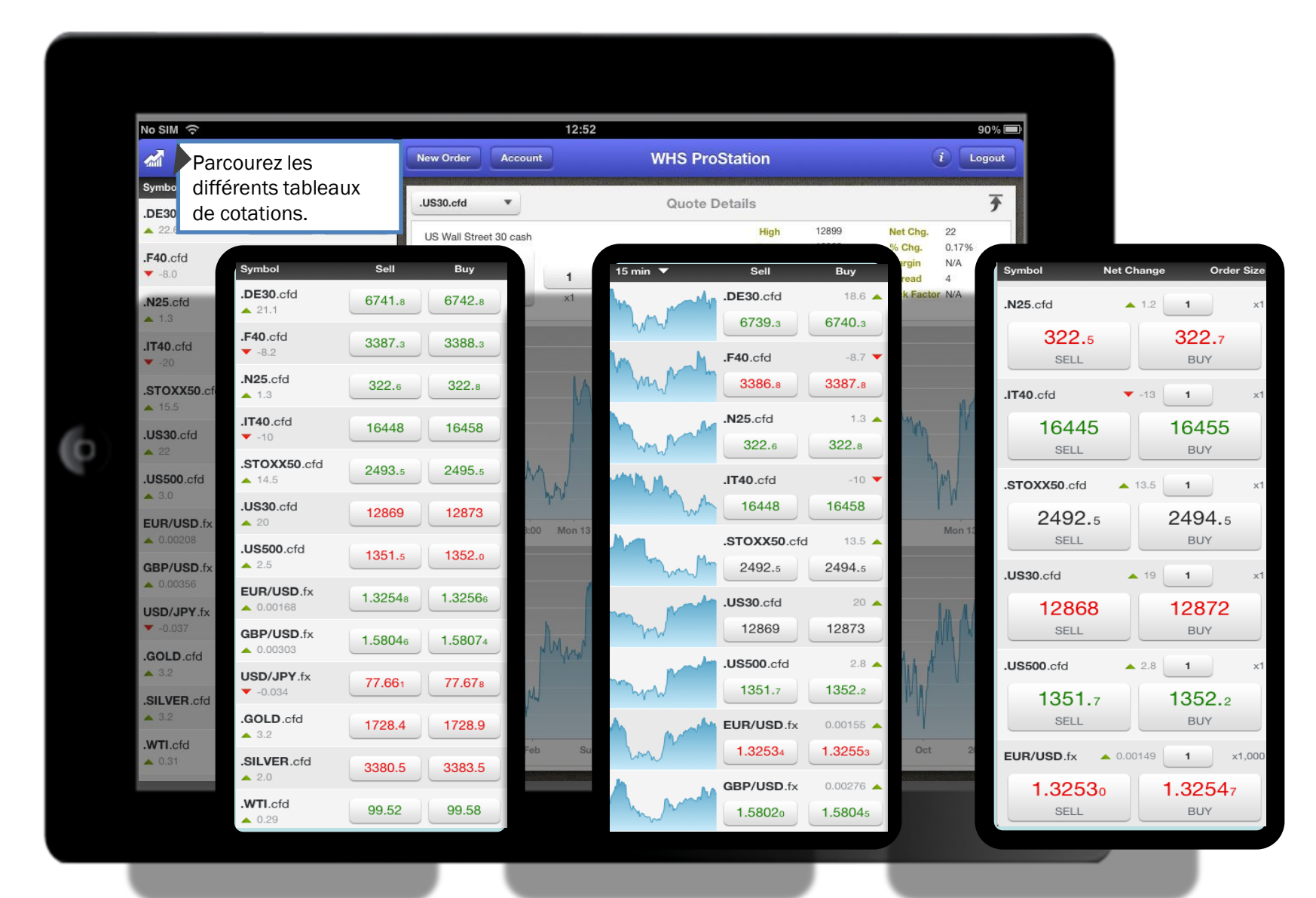

3

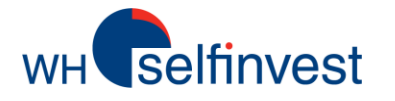

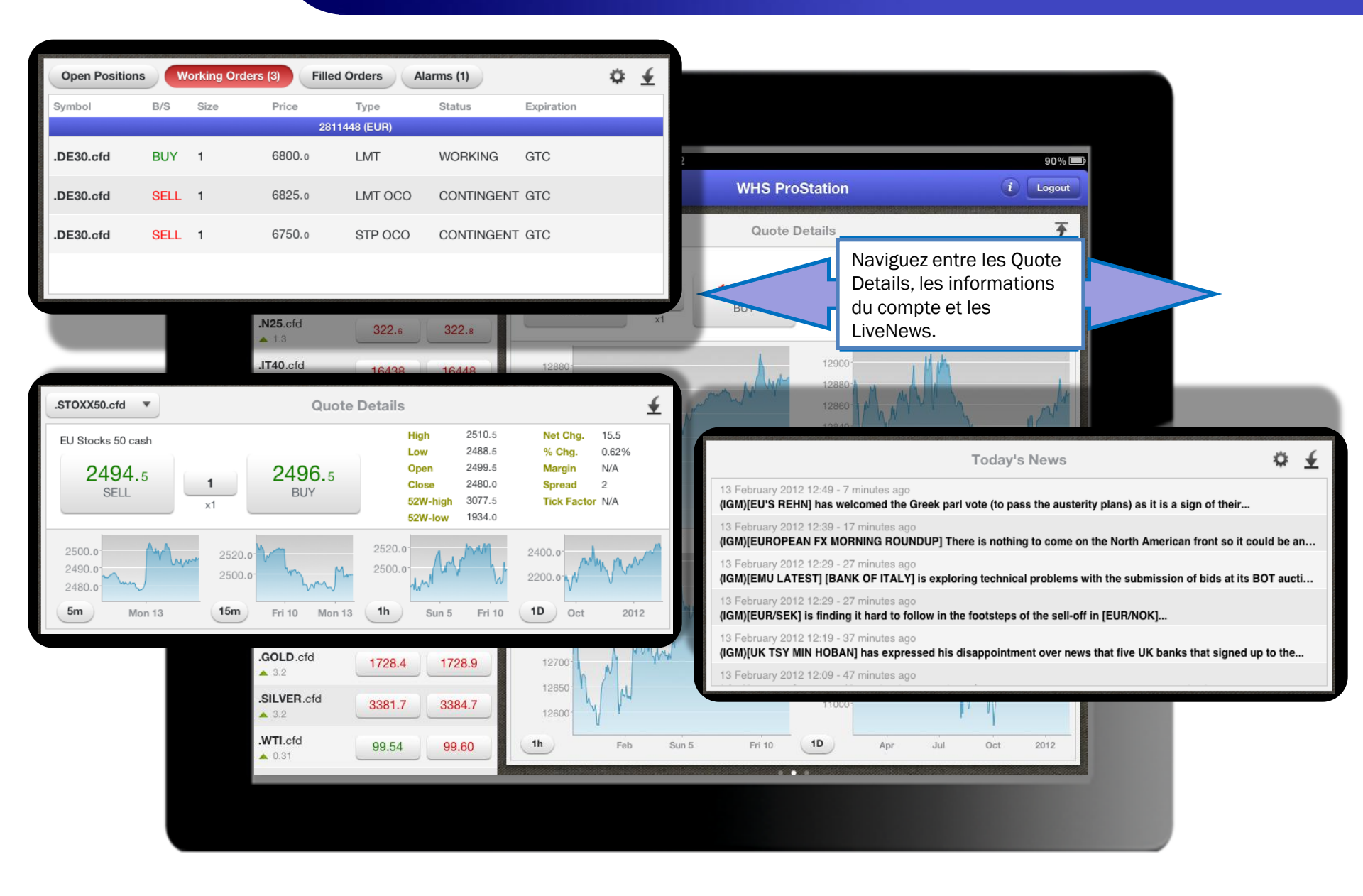

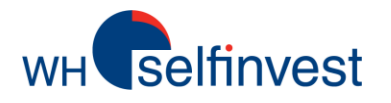

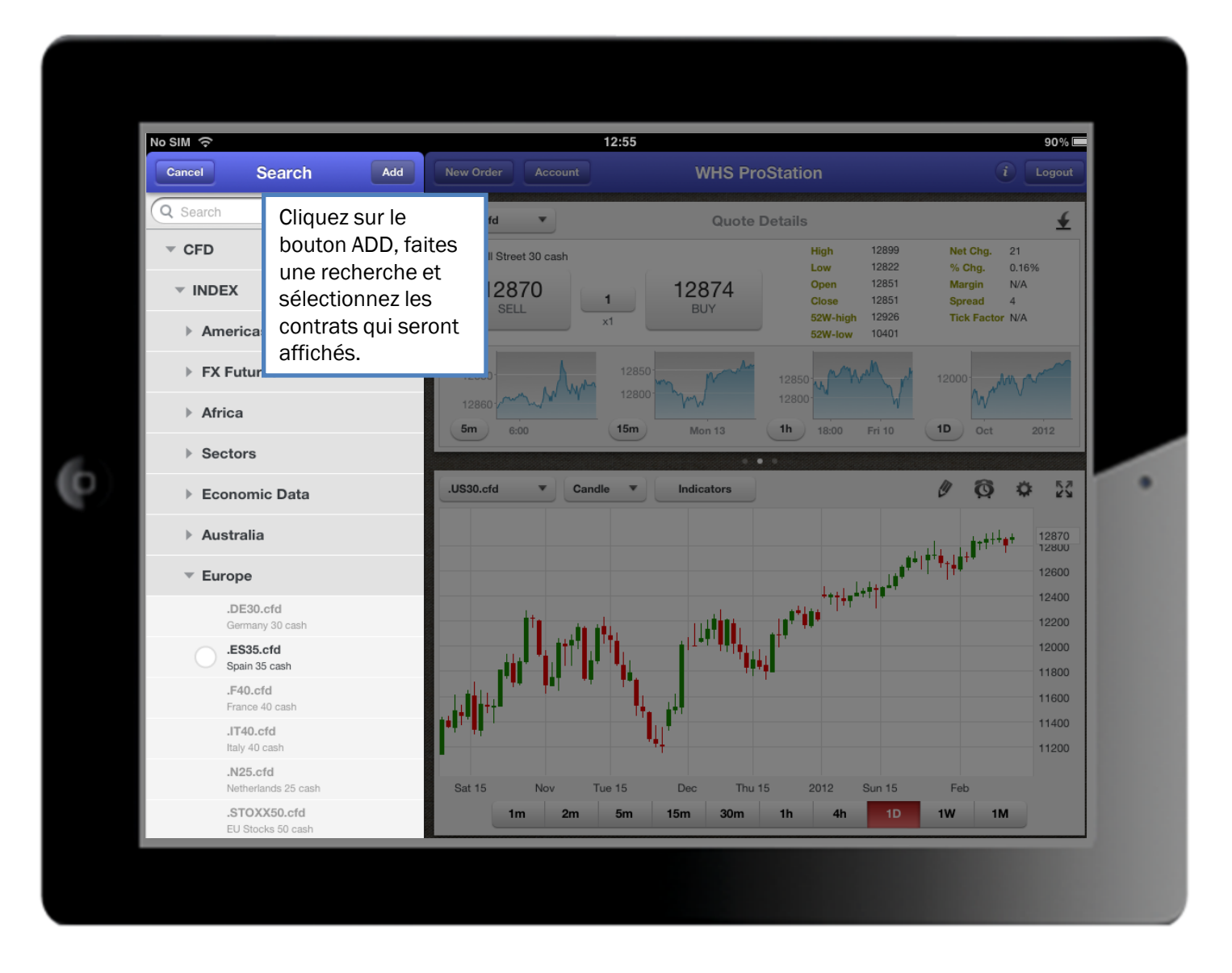

Graphiques

wh selfinvest

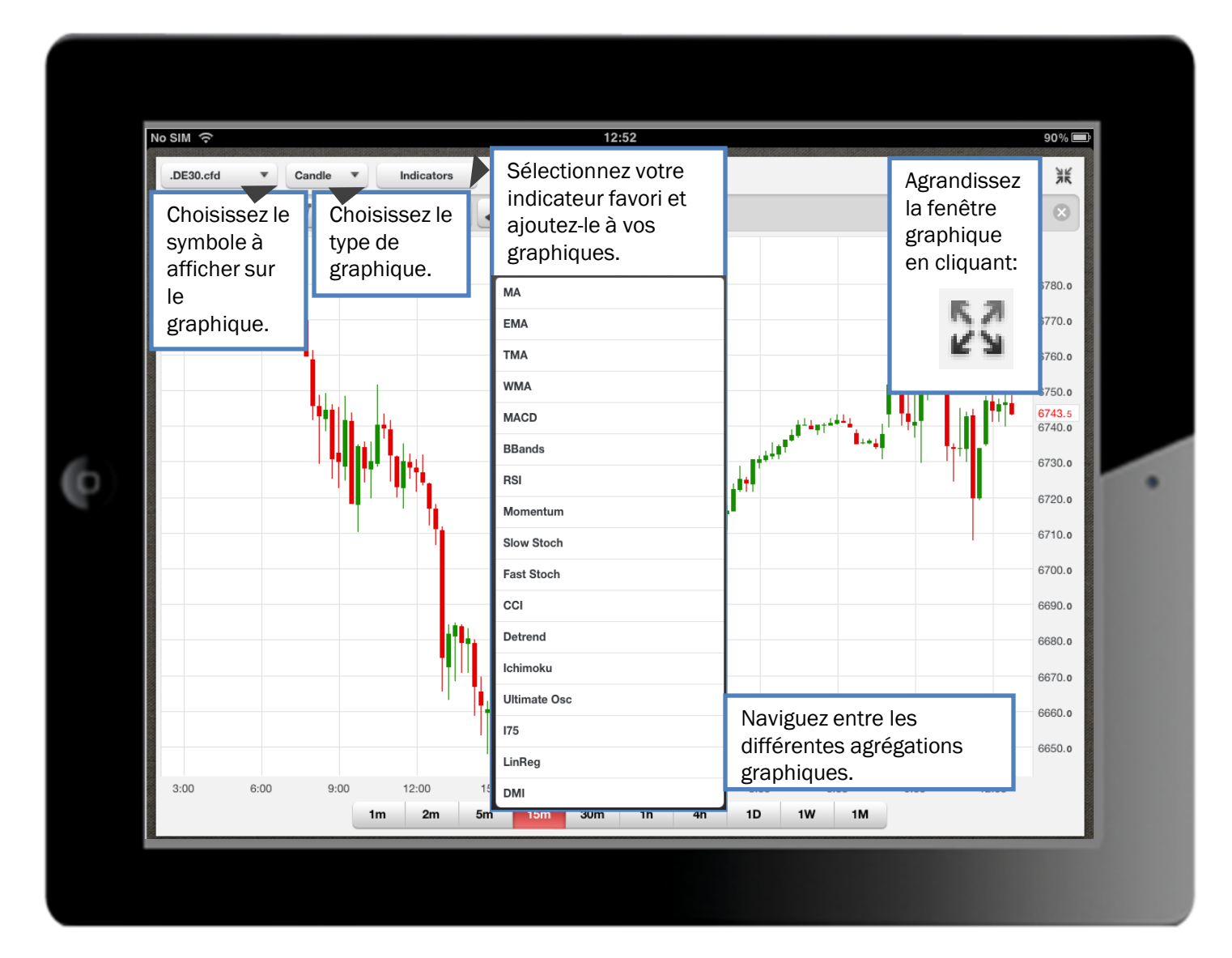

wн selfinvest

# Graphiques

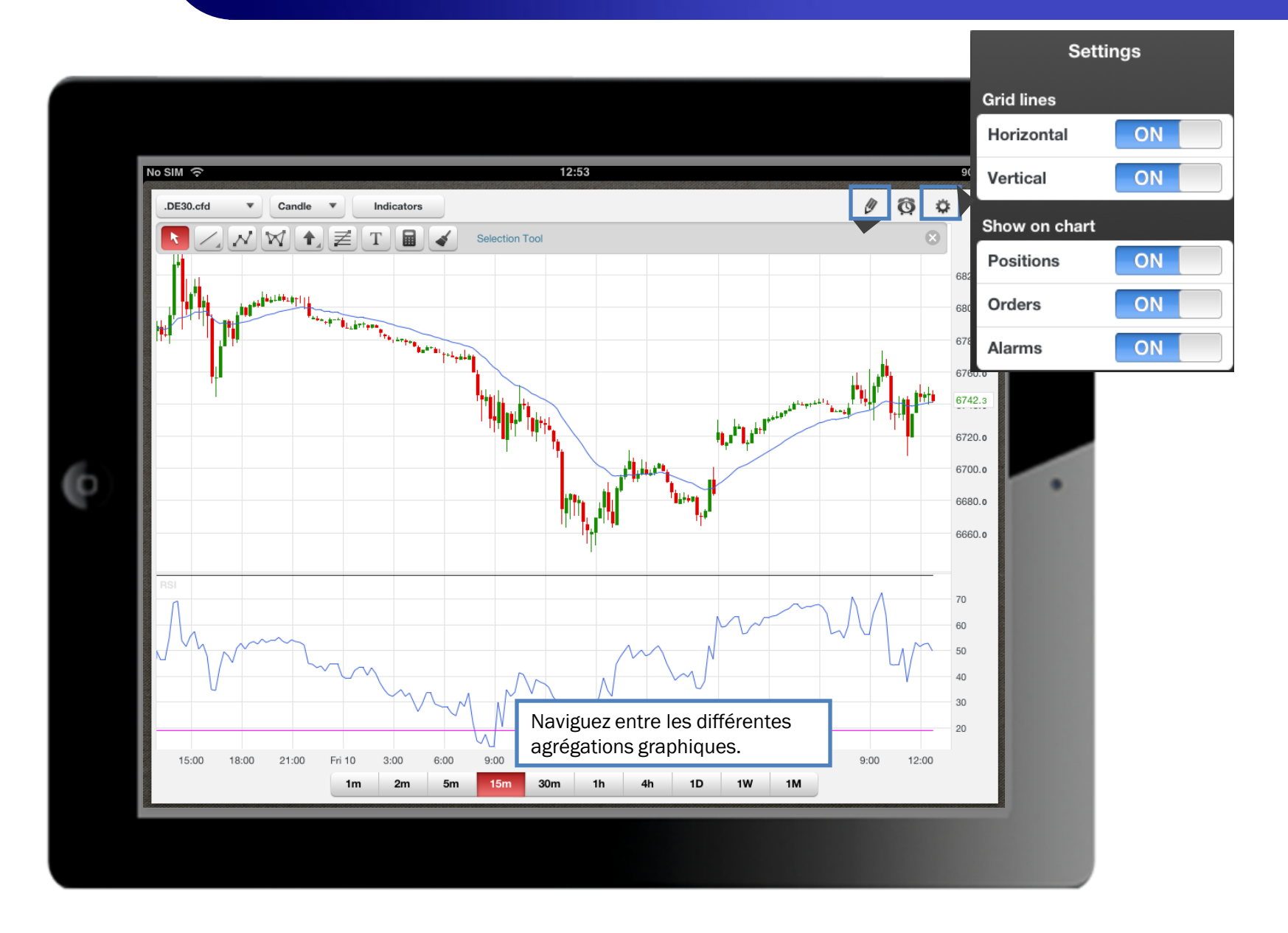

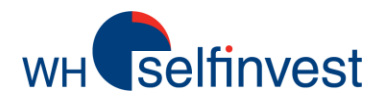

## Analyse technique

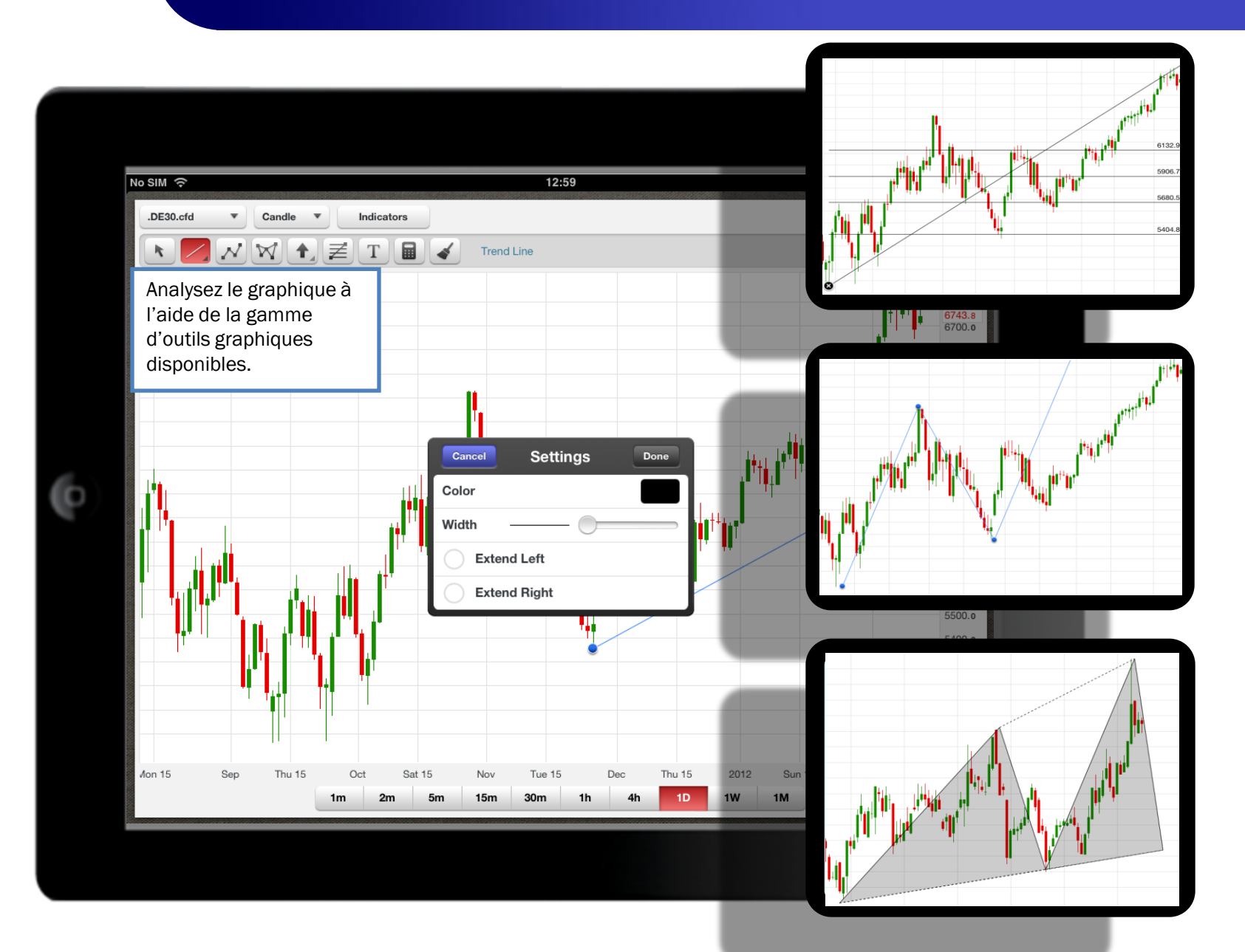

Ordres

**WH** selfinvest

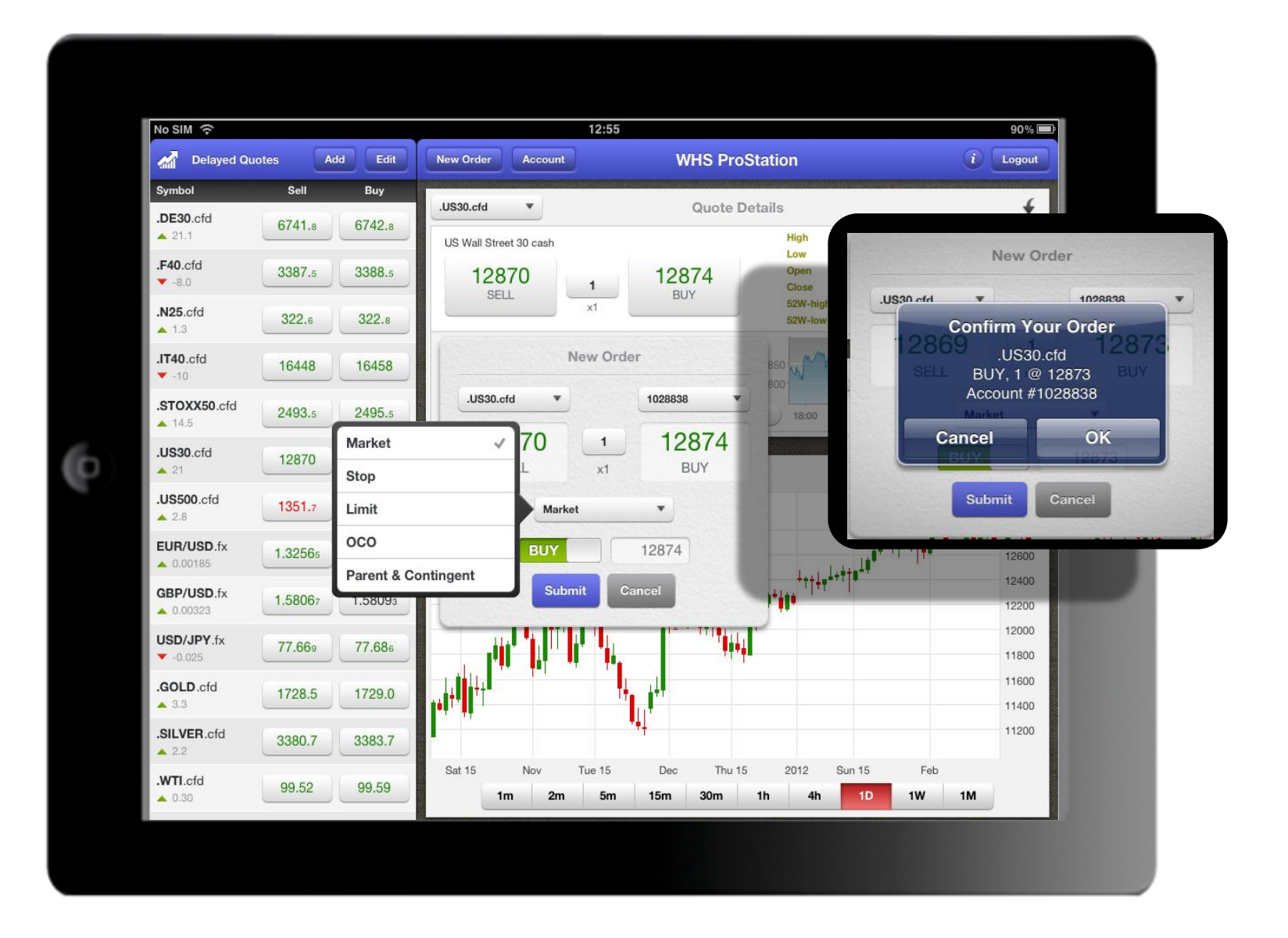

wн selfinvest

# Alarmes

| No SIM 중<br>제 Delayed Quotes Add Edit |         |         | 12:57                            |                               |                                                                                  | 89% 📼                       |  |
|---------------------------------------|---------|---------|----------------------------------|-------------------------------|----------------------------------------------------------------------------------|-----------------------------|--|
|                                       |         |         | New Order Account WHS ProStation |                               |                                                                                  | i Logout                    |  |
| Symbol                                | Sell    | Buy     |                                  |                               |                                                                                  | (                           |  |
| .DE30.cfd                             | 6741.8  | 6742.8  | US Wall Street 20 each           | Quote I                       | High 12899                                                                       | Net Chg. 20                 |  |
| .F40.cfd<br>▼ -8.2                    | 3387.3  | 3388.3  | 12869                            | 1 12873                       | Low 12822<br>Open 12851<br>Close 12851                                           | % Chg.0.16%MarginN/ASpread4 |  |
| <b>.N25.</b> cfd <b>1</b> .3          | 322.6   | 322.8   | Nev                              | w Alarm                       | 52W-high 12926<br>52W-low 10401                                                  | Tick Factor N/A             |  |
| <b>.IT40</b> .cfd<br>▼ -10            | 16448   | 16458   | .US30.                           | cfd 🔻                         | 850                                                                              | 12000 Marin 12000           |  |
| .STOXX50.cfd                          | 2493.5  | 2495.5  | 12869<br>SELL                    | 12873<br>BUY                  | 18:00 Fri 10                                                                     | 1D Oct 2012                 |  |
| <b>.US30</b> .cfd<br>▲ 20             | 12869   | 12873   | >=                               | 12873                         |                                                                                  | 0 0 0 X                     |  |
| .US500.cfd                            | 1351.5  | 1352.0  | E-Mail Ale                       | rt ON                         |                                                                                  | 12869                       |  |
| EUR/USD.fx                            | 1.32548 | 1.32566 | SMS Ale                          | rt ON                         |                                                                                  | 12600                       |  |
| <b>GBP/USD</b> .fx                    | 1.58046 | 1.58074 | -                                | _                             | <sup>↓</sup> <sup>↓</sup> ↓↓ <sup>↓</sup> <sup>↓</sup> <sup>↓</sup> <sup>↓</sup> | 12400                       |  |
| <b>USD/JPY</b> .fx<br>▼ -0.034        | 77.661  | 77.678  | Submit                           | Cancel                        |                                                                                  | 12000                       |  |
| .GOLD.cfd<br>3.2                      | 1728.4  | 1728.9  |                                  |                               |                                                                                  | 11600<br>11400              |  |
| .SILVER.cfd                           | 3380.5  | 3383.5  |                                  | **1                           |                                                                                  | 11200                       |  |
| .WTI.cfd                              | 99.52   | 99.58   | Sat 15 Nov Tu                    | ie 15 Dec Thu 1<br>5m 15m 30m | 5 2012 Sun 15<br>1h 4h 1D                                                        | Feb<br>1W 1M                |  |
| 0.25                                  |         |         |                                  |                               |                                                                                  |                             |  |

wh selfinvest

| No SIM 🙃                                      |                 | 12:55                                                                |                                     |                                                                | 90% 💻          |
|-----------------------------------------------|-----------------|----------------------------------------------------------------------|-------------------------------------|----------------------------------------------------------------|----------------|
| Delayed Qu                                    | otes Add Edit   | New Order Account                                                    | WHS ProStation                      | n 🚺                                                            | Logout         |
| Symbol                                        | Sell Buy        | .US30.cfd                                                            | Reso                                | urces & Support                                                |                |
| .DE30.cfd                                     | 6741.8 6742.8   | US Wall Street 30 cash                                               | Customer Service                    | +352.42.80                                                     | 1 4 2 80       |
| .F40.cfd<br>▼ -8.0                            | 3387.5 3388.5   | 12870 1                                                              | Kundenservice                       | +49 (0)69 271 3                                                | 9 78-0         |
| .N25.cfd<br>▲ 1.3                             | 322.6 322.8     | x1                                                                   | Service client                      | +33 (0)1 42 99                                                 | 95 35          |
| .IT40.cfd                                     | 16445 16455     | 12880-                                                               | Klantenservice                      | +31 (0)20 737                                                  | ' 00 54        |
| .STOXX50.cfd<br>▲ 14.5                        | 2493.5 2495.5   | 12860 6:00 12<br>5m 6:00 15r                                         | Servizio clienti<br>Obsługa klienta | 8001                                                           | 46550          |
| .US30.cfd                                     | 12870 12874     | .US30.cfd 💌 Candle                                                   | Open An Account                     | Call Me Live Cl                                                | nat            |
| .US500.cfd<br>▲ 2.8                           | 1351.7 1352.2   |                                                                      |                                     | , <sub>4+++++</sub> +                                          | 12870          |
| EUR/USD.fx                                    | 1.32567 1.32584 |                                                                      |                                     | <sub>╋</sub> ╃╽╋┿ <sub>╋╁</sub> ╋ <sup>┿</sup> ┼╋ <sup>┿</sup> | 12600          |
| <b>GBP/USD.fx</b> <ul> <li>0.00312</li> </ul> | 1.58057 1.58081 |                                                                      |                                     | .1++1.                                                         | 12200          |
| USD/JPY.fx<br>-0.030                          | 77.665 77.680   |                                                                      | I T I T I F F F F                   |                                                                | 12000          |
| .GOLD.cfd                                     | 1728.3 1728.8   |                                                                      |                                     |                                                                | 11600<br>11400 |
| .SILVER.cfd<br>▲ 2.0                          | 3380.5 3383.5   |                                                                      | *# <u> </u>                         |                                                                | 11200          |
| .WTI.cfd                                      | 99.51 99.58     | Sat 15         Nov         Tue 15           1m         2m         5m | Dec Thu 15 2<br>15m 30m 1h          | 012 Sun 15 Feb<br>4h 1D 1W 1M                                  |                |
|                                               |                 |                                                                      |                                     |                                                                |                |